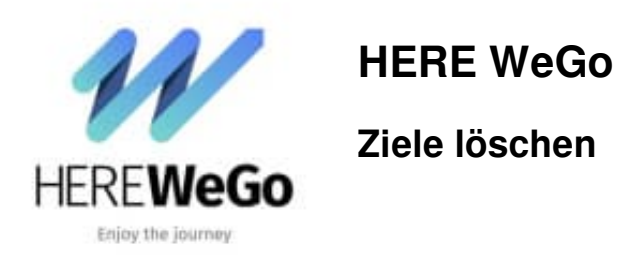

## Nachstehende Anleitung zeigt euch Schritt für Schritt, wie ihr den Verlauf/Ziele löschen könnt.

Diese Anleitung wurde erstellt mit der Version HERE WeGO 4.4.100 (4915000) und iPhone/iOS.

1. Öffnet die App.

Scrollt nach unten und tippe auf den Menüpunkt Info, Impressum und Hinweise

| ohne W<br>Mobilfu                                                                                                   | LAN oder<br>nknetz                        |  |
|----------------------------------------------------------------------------------------------------|-------------------------------------------|--|
| App offline verwenden                                                                                               |                                           |  |
| 🔂 Karten herunterladen                                                                                              |                                           |  |
|                                                                                                    |                                           |  |
| KONTO UND EINSTELLUNGEN<br>Bedienung ist<br>Profil einrichte<br>Profitieren Sie von der Synchronisieru<br>und mehr. | ung24.de<br>n<br>19 her Samilungen        |  |
| RONTO UND EINSTELLUNGEN<br>Profil einrichte<br>Profilieren Sie von der Synchronisieru<br>und mehr.<br>Einstellungen | ung24.de<br>m<br>19 Drer Sammlungan<br>>  |  |
| RONTO UND EINSTELLUNGEN<br>Profil einrichte<br>Profitieren Sie von der Synchronisteru<br>und mehr.<br>Einstellungen | ung24.de<br>m<br>1g three Sammlunger<br>> |  |

2. Scrollt auch hier wieder ganz runter.

Unter der Überschrift "Daten löschen" findet ihr die Option Verlauf löschen. Tippt hier auf das Mülleimer-Symbol.

## imes Info, Impressum und Hinweise

| HERE Traffic                     | •     |
|----------------------------------|-------|
| WLAN- und Mobilfunksignale       | >     |
| BEDINGUNGEN UND DATENSCHUTZ      |       |
| Datenschutzerklärung             | >     |
| Datenschutz in HERE WeGo         | 24.de |
| Nutzungsbedingungen              | >     |
| Hinweise                         | >     |
| DATEN LÖSCHEN                    |       |
| Verlauf löschen                  | Ū     |
| Alle meine Daten in HERE löschen | Ū     |
|                                  |       |

3. Bestätigt die Aktion, indem ihr auf **Ja**, **löschen** tippt. Nun ist der Verlauf gelöscht.

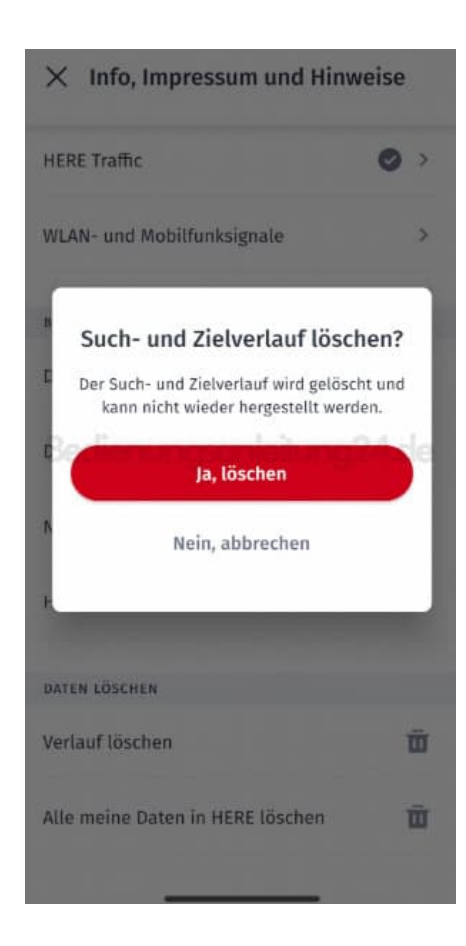

Diese PDF Anleitung wurde bereitgestellt von Bedienungsanleitung24.de Keine Haftung für bereitgestellte Inhalte. Die Richtigkeit der Inhalte wird nicht gewährleistet.